札幌地区サッカー協会 事務局

① (公財)日本サッカー協会HPトップ 「JFAへの登録」をクリックする。

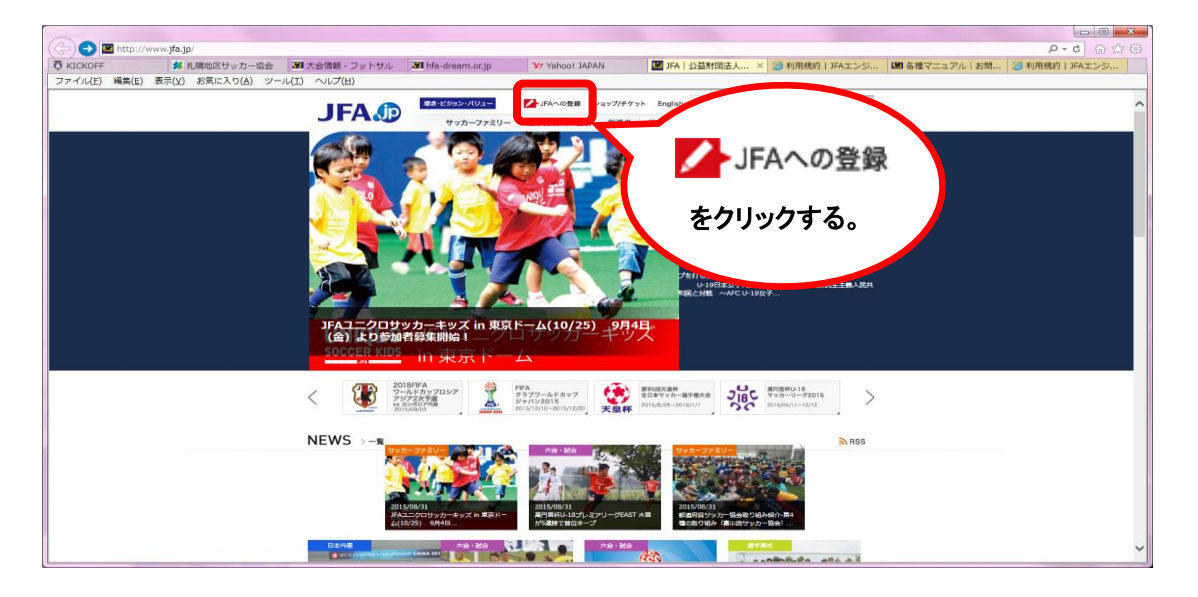

② 『エンジョイプレーヤー(フットサル)の登録の方はこちら 』
 → 『新規メンバー登録 』をクリックする。

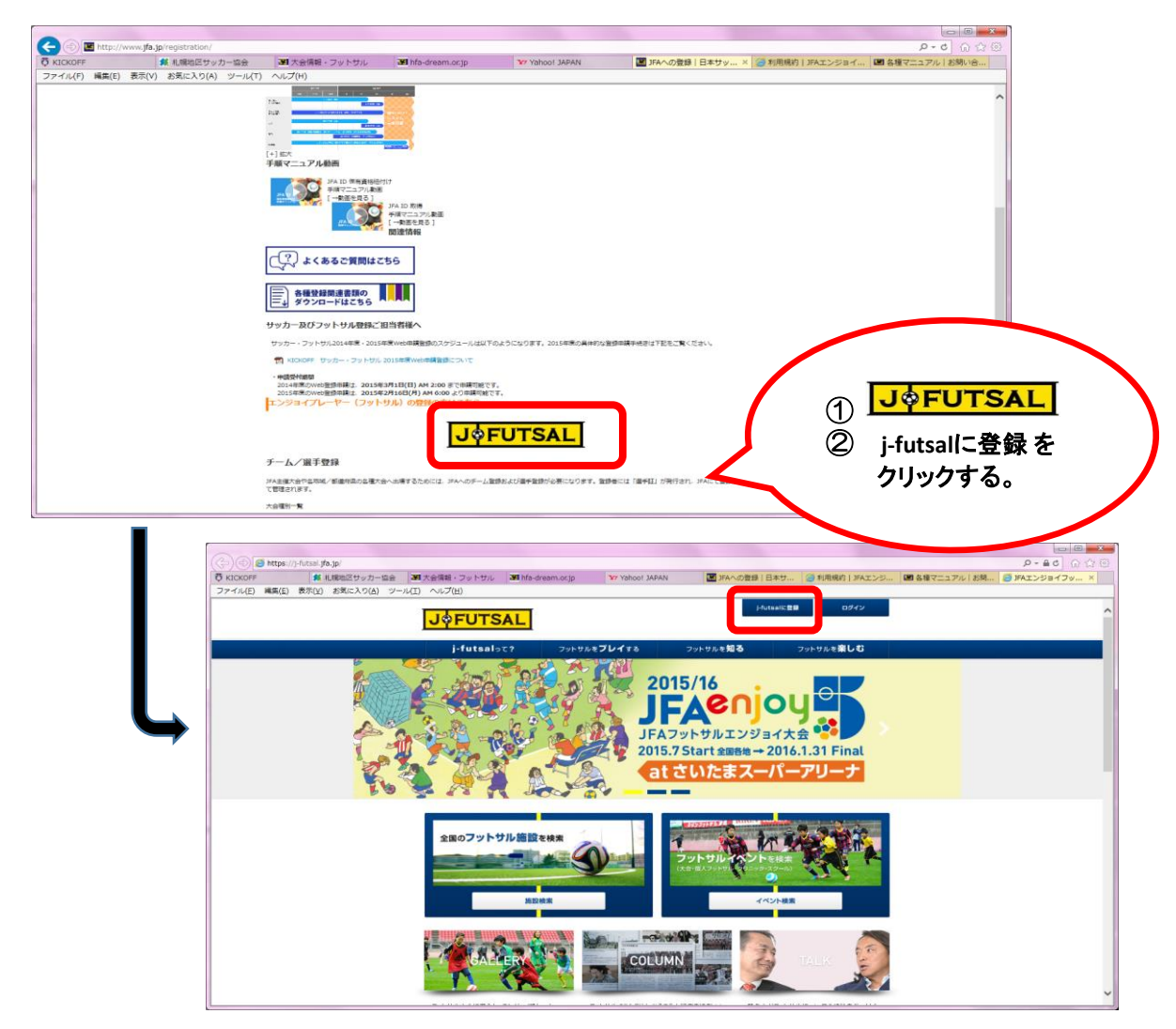

 ③ 利用規約の内容を確認・同意後、<u>チーム代表者または連絡責任者になる方の</u> メールアドレスを入力 → 送信 → 登録アドレスに「j-futsal事務局」から 『メンバー登録』についての連絡メールが届くので、本文に記載されている URLをクリックし、「メンバー情報」の入力・確認 → メンバー登録完了後、 登録アドレスに「「j-futsal事務局」から『登録完了』についての連絡メールが 届くので、本文に記載されている「j-fut ID」を確認する。

| 0          |                                                                         |                  |                                                                                                    |            |
|------------|-------------------------------------------------------------------------|------------------|----------------------------------------------------------------------------------------------------|------------|
|            | # https://j-futsal.jfa.jp/j-fut/jfa/users/memb<br># 目標システム<br>る KICKOFF | er_entry.terms   | MI 公益村国王人 北京県サッカー 図 ドキュメント JAA 日本サッ                                                                                                    | P-86 0 2 9 |
| ファイル       | (E) 編集(E) 表示(Y) お気に入り(A) ツール(I                                          | ) ヘルプ(出)         |                                                                                                    |            |
|            |                                                                         | LAFUT            | 新聞:2015-1228 ログイン<br>11.4 1                                                                                                    | ^          |
|            |                                                                         | JOFUL            | SAL                                                                                                    |            |
|            |                                                                         | j-futsal>        | C? フットサルをプレーする フットサルを知る フットサルを楽しむ UNDER CONSTRUCTION                                                                                                    |            |
|            |                                                                         | TOP > 新規大パリー登録   | 3                                                                                                    |            |
|            |                                                                         | 25 4B -4 2 - 1 F | 21.63                                                                                                    |            |
|            |                                                                         | 新規メンバ            |                                                                                                    |            |
|            |                                                                         | 利用規約             | メールアドレス 雑誌メール メバー情報スカ メバー情報確認 メバー登録完了                                                                                                    |            |
|            |                                                                         |                  | The construction of the second second s |            |
|            |                                                                         | *UTD9225         |                                                                                                    |            |
|            |                                                                         |                  | ま、7承を得ることない内容を変更することがあります。                                                                                                    |            |
|            | いった雨温                                                                   | × 1 0            |                                                                                                    |            |
|            | 「IJ」を取得。                                                                | 済みの              | 「運営する「Liniteal ( http://l.niteal.ite.in/)が飲するウィブサイト トで提供会れるサービュ 全部多い います                                                                                                    |            |
| │ 惺合 新/    | トに取得をす                                                                  | る必更              | 金融手続きを行い本サイトを利用する個人をいいます。                                                                                                    |            |
|            |                                                                         | 10 20 SC         | 手続きを行った際に入力をされたお客様のメールアドレスおよび登録後に発播されるj-fut IDをいいます。                                                                                                    |            |
| はありませ      | さん。                                                                     |                  | Fi統約時にお客様ご自身が登録したまたは登録後に変更手続きを行った。お客様ご自身を開発するための文字および数字の列名にい                                                                                                    |            |
|            |                                                                         |                  | スワード、郵便量号、住所、生年月日、住所、氏名、電話量号、チーム名等お客様が登録した情報をいいます。                                                                                                    |            |
| 「F午、以1     | 守し/こ・J-TUT                                                              | ւրլւգչ           | が公開または準得する本サイト上の情報や画像、音声のすべてをいいます。                                                                                                    |            |
| ▲ 午 唐 ‡ .: | * 庙田いただ                                                                 | ミトキオ             | v                                                                                                    |            |
| フキタリ       |                                                                         | .1070            |                                                                                                    |            |
|            |                                                                         |                  |                                                                                                    |            |

④ 「j-fut ID」を確認後、J FUTSALのトップ画面よりログインをクリック → <u>「j-fut ID」またはメールアドレス、パスワードを入力</u> → ログイン

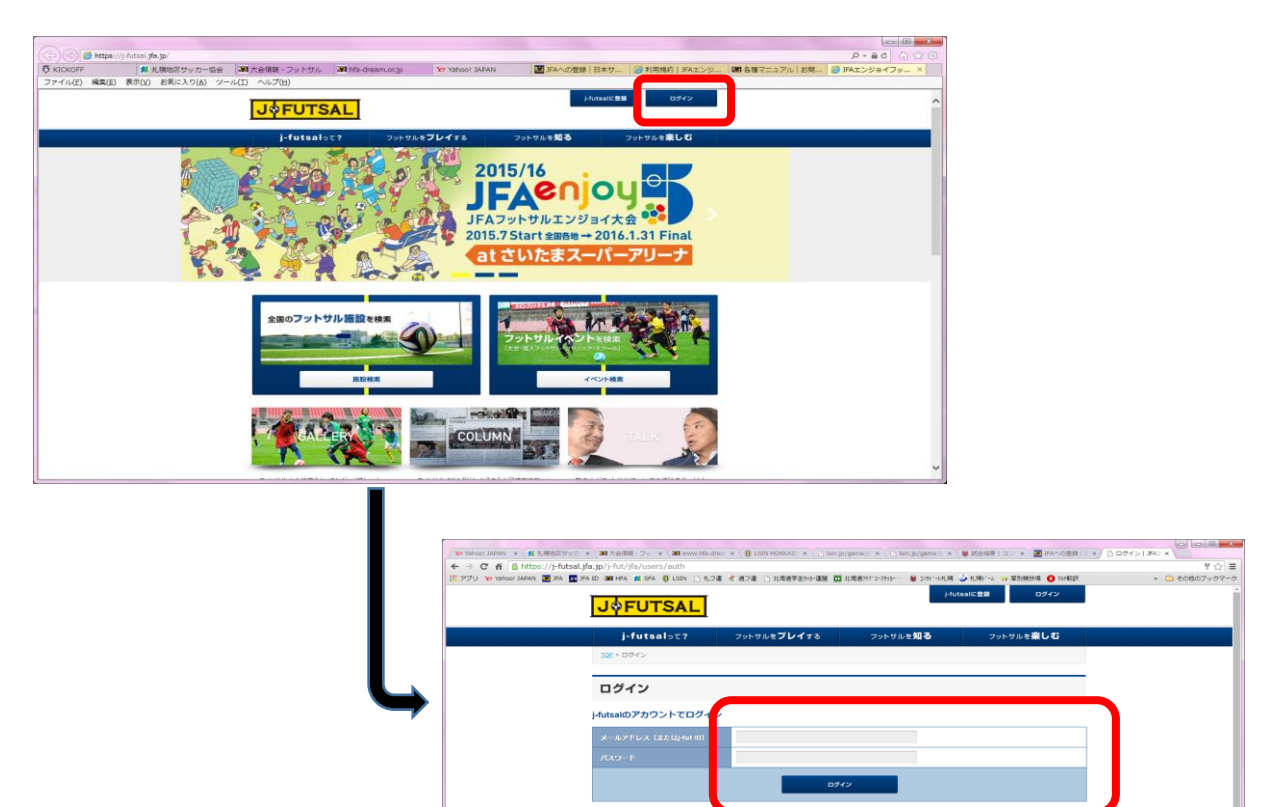

⑤ トップページの「マイページ」をクリックし、情報内容を確認する。

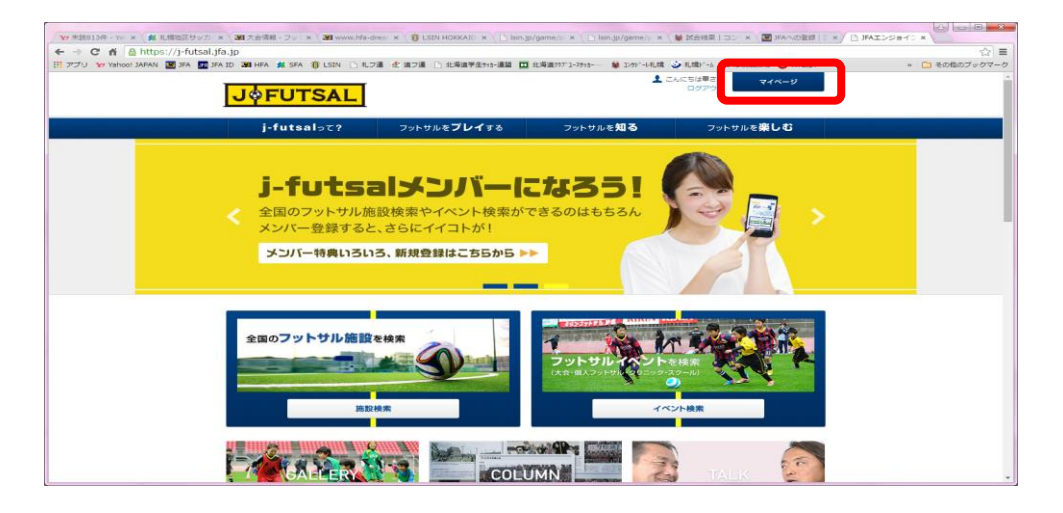

- ⑥ 大会参加選手を登録する。
  - → マイページ内の「ファミリーメンバー」欄の『メンバーを追加する』をクリックする。
  - → 該当選手の『氏名・フリガナ・生年月日・続柄』 を入力する 【登録選手の続柄は、 その他 を選択すること】
  - → 1名登録完了するごとにマイページに戻り、該当選手すべてを入力する。
- ⑦ マイページ内の「ファミリーメンバー」で登録した選手や個人で登録した選手で、『チーム
  登録』をする。
  【すでにチーム登録を済ませている場合は、選手の追加登録のみ行う】
  - → 管理者になる人のマイページ内の「所属チーム」欄の『チームを追加する』 をクリックし、チームの情報を入力し、設定を完了させる。
  - → 「所属チーム」欄の該当チームの『編集する』をクリックし、「登録プレーヤー情報」 欄の右側にある『メンバー詳細』をクリックする。
  - → 『新規メンバーを招待する』をクリックし、「メールアドレス」を入力する。 ※管理者になる人の「ファミリー」として登録している選手は、管理者の 「j-fut ID」を登録した際のメールアドレスを入力する。 ※個人で登録している場合は、該当者のメールアドレスを入力する。
  - → 『j-fut チームメンバーへのご招待』メールが届きますので、「メンバー所属 設定ページ」のURLをクリックし、所属設定する氏名にチェックを入れた後、 「チームメンバーになる」を押す。
- ⑧ 該当選手 全員の登録完了後、フットサルチーム登録をした代表者の『マイページ』画面を 印刷またはPDFデータに変換して保存する。
- ⑨「所属チーム」欄の該当チームの『編集する』をクリックし、「登録プレーヤー情報」欄の 「メンバー詳細」をクリックした後に表示されるメンバー一覧の画面を印刷またはPDFデー タに変換して保存する。
- ⑩ 大会参加申込書と⑧・⑨を一緒に札幌地区サッカー協会事務局へメールまたはFAXすること。